# 2cities for Palm

Copyright (c) 1999-2000

#### UPDATES

9-9-2000 Documentation update.

*Version 1.2 3-23-2000* Complete re-design of user interface, databases remain the same. Added conversions for distance, area, fluids and weight.

*Version 1.1 1-22-2000* Added save/restore city selections when exiting and restarting program, backup to PC during Hotsync, minor corrections.

Version 1.0 12-11-1999 Original release.

#### FILES

Four files are required for the 2cities program to execute properly, 2cities.prc, airpDB-Tsic.PDB, ctry-Tsic.PDB and MathLib.PRC. These files are included in the .zip file. If you are already using the MathLib shared library, there is no need to load it into your Palm.

#### SHORT DESCRIPTION

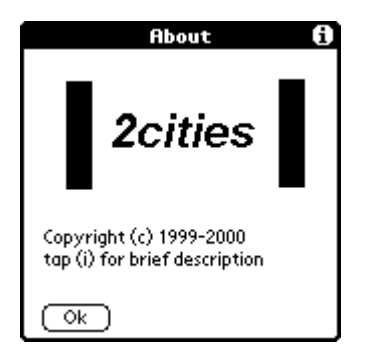

2cities provides a world clock, country graphics, currency conversions, distance between cities, for 58 countries and 128 international airports plus temperature, distance, weight and fluid conversions.

#### DESCRIPTION

2cities displays country graphics, computes distance between 2 cities, shows local time, converts currency between US dollars and local money, translates Celsius degrees to Fahrenheit, and performs a number of conversions between the English and the metric system. The databases include 58 countries and 128 international airports and cities. Each city is associated with a memo where pertinent information may be kept such as Hotel addresses, telephone number dialing instructions etc. Country, airport and city data may be updated and edited, and new records can be added into the databases. USE

639.999

Compute ) Done

🕶 Acres

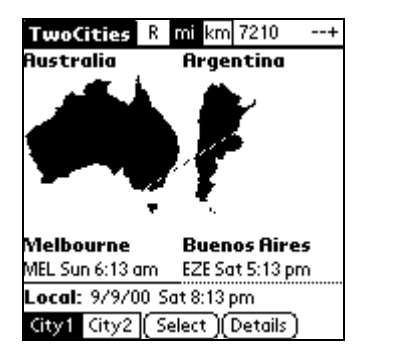

| SelectAirport City 1                                                                                                    |
|----------------------------------------------------------------------------------------------------|
| Argentina EZE Buenos Aires<br>Australia PER Perth<br>Australia MEL Melbourne<br>Australia SYD Sydney<br>Austria VIE Vienna<br>Belgium BRU Brussels<br>Brasil GIG Rio De Janeiro<br>Bulgaria SOF Sofia<br>Canada YYZ Taronto |
| Canada YYC Calgary                                                                                                    |
| (Cancel)                                                                                                    |

| Details MEL Me                                                                                      | lbourne                                |  |  |
|----------------------------------------------------------------------------------------------------|----------------------------------------|--|--|
| MEL Melbourne Inte<br>Melbourne, Australia<br>A\$ Australian Dol<br>Gmt 10, Lat -37.6, Long - 144.8 |                                        |  |  |
| (Memo<br>(Temperature)<br>(Weight                                                                   | Currency<br>Distance<br>Fluids<br>Area |  |  |
| (Done)                                                                                              |                                        |  |  |

Start the 2cities program by tapping on airplane icon. Choose "City1" or "City2" and then tap the "Select" button to select a city. Select from the list of cityairports by tapping on the name, move the scroll bar to find the city-airport of choice. Repeat this procedure for selecting the second city. At this point local date-time, city1 and city2 date-times will be shown, and the distance in miles and kilometers for the two cities chosen.

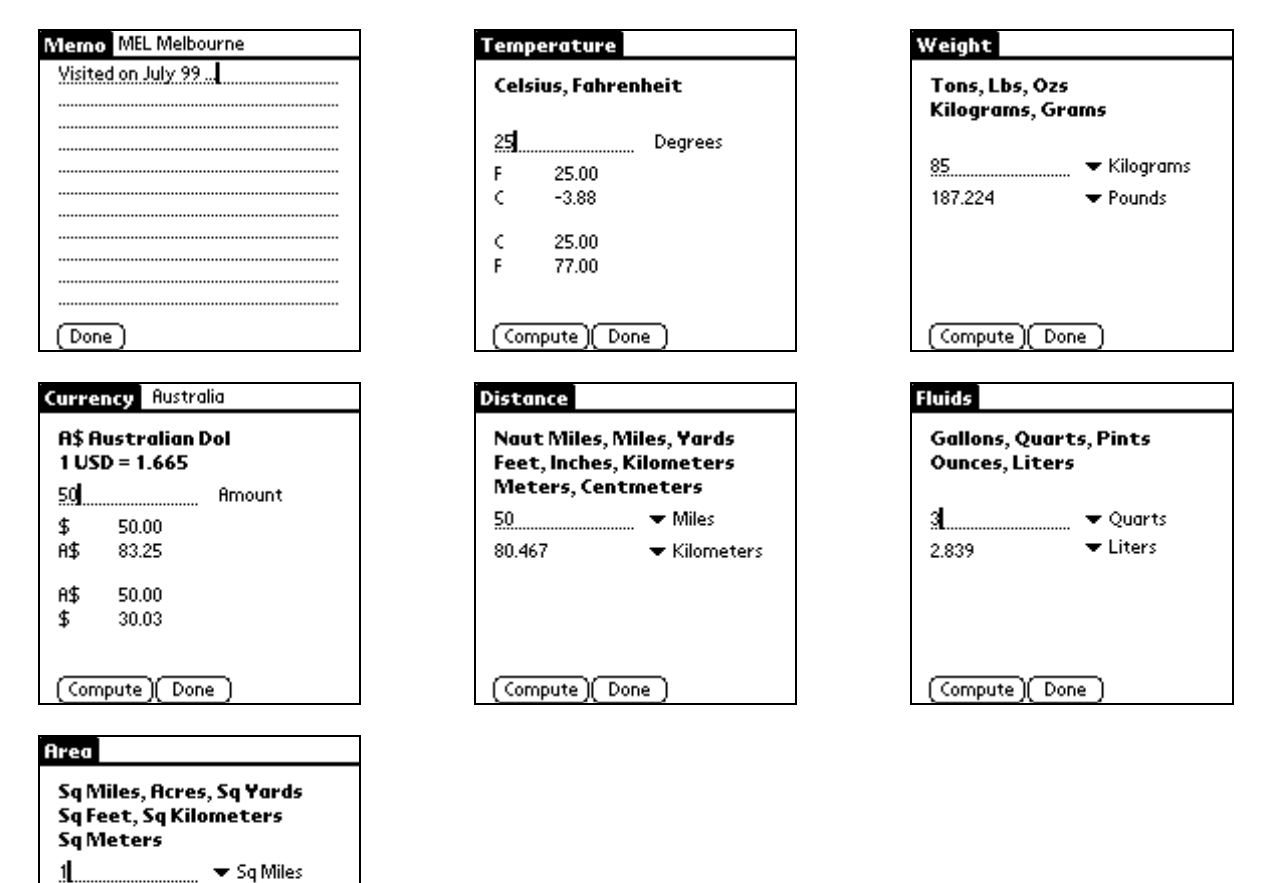

For more information either city tap the "Details" button. At the details screen tap the appropriate button: currency conversions, temperature conversions between C and F degrees, distance, weight, fluids and area conversions.

### LOCAL TIME ZONE

| Options                                    |                  | ľ              | PalmTimezone     | 2                                  |
|--------------------------------------------|------------------|----------------|------------------|------------------------------------|
| PalmTimezone                               | /Z               | na             | Current Time     | ezone:                             |
| EditCountry<br>DeleteCountry<br>NewCountry | /C<br>/0<br>/Y   |                | 0<br>New Timezor | ie:                                |
| EditAirport<br>DeleteAirport<br>NewAirport | /A<br>/I<br>/T   |                |                  | -8 LA<br>-6 Chicago<br>-5 NY       |
| Registration<br>About                      | _∕R<br>_∕B       | Aires<br>24 pm |                  | +0 London<br>+1 Paris<br>+2 Athens |
| Local: 9/9/00 Sat 8<br>City1 City2 Selec   | :24 pm<br>t )(De | tails )        | (Cancel)(Ok      | +8 Sydney<br>)                     |

2cities needs the time zone for the local time that the Palm is displaying. To set the local time zone activate the options menu at the main screen and tap the "Palm Timezone" item. When that screen appears enter a number between -12 and +12.

#### OPTIONS

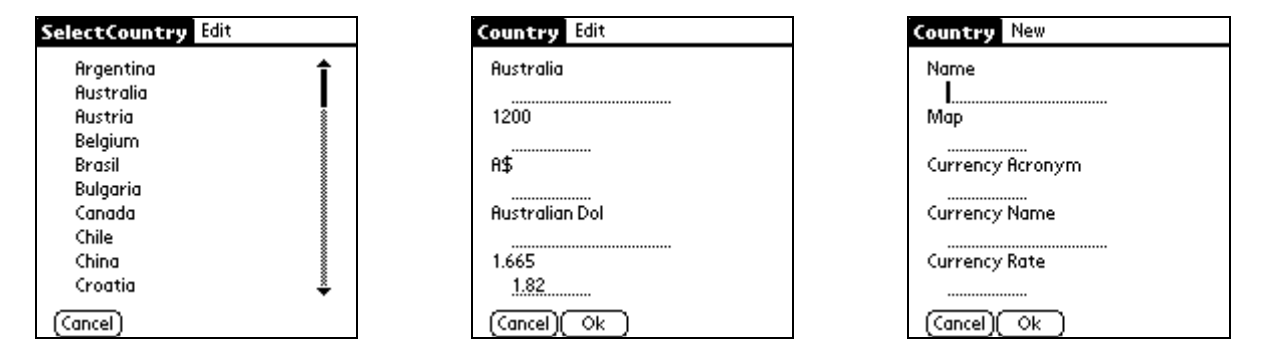

Several options are available for 2cities: the country and airport databases may be modified or new records may be added. It is recommended that only items like currency conversion factors, currency names and airport latitudes and longitudes be changed. Currency factors are always changing and you may want to enter a more exact location for a specific airport.

When you do update any of the fields including the currency rate, reselect your ciryl and city2 choices at the main screen. Your displayed data is this way updated with your latest changes.

#### ADDING NEW AIRPORTS

| Options                                             | SelectCountry Edit              | Airport New      |
|-----------------------------------------------------|---------------------------------|------------------|
| F PalmTimezone 🖌 Z na                               | Argenting 🕇                     | Name Acro        |
| EditCountry /C<br>DeleteCountry /O<br>NewCountry /Y | Australia<br>Austria<br>Belajum | City             |
| EditAirport /A<br>DeleteAirport /I<br>NewAirport /T | Brasil<br>Bulgaria<br>Canada    | Gmt<br>Map× Mapy |
| Registration /R Aires<br>About /B 24 pm             | Chile<br>China<br>Croatia       | Lat Long         |
| <b>City1</b> City2 (Select )(Details)               | (Cancel)                        | (Cancel)(Ok)     |

It is easy to add a new airport as long as the country exists in the database. Adding a new country, because of the graphic, it is a little more difficult and the program itself needs to be updated.

To add a new airport you will need the following information:

Name 3-letter acronym a city name time zone mapx, mapy locations latitude and longitude

You'll need to find the location of the airport in terms of latitude, longitude. For well known international airports search the Internet, for local airports check references, maps in the library or call the airport. If all fails look at a good ATLAS and get an approximate location. Until you find the correct location you may enter 0.0 0.0 for latitude, longitude, but the distance computed will be wrong. To compute mapx, mapy do the following:

```
0,0....>x
.
.
.
40,40
.
V
y
```

Each country graphic is an  $80\times80$  pixel image with the origin at the upper left hand corner. X values are for 0 to 79 (left to right), y values are 0 to 79 (top to bottom). The center of the graphic is at x=40 y=40. Estimate the location of the airport/city on the country graphic and enter this pair of x,y values for your new airport. They need not be very accurate. Mapx, Mapy coordinates are used to draw the distance line from the origination city to the 2nd city.

Then, on your Palm execute the 2cities program, tap on the menu and select the NewAirport option, then tap on the country name and the "Airport New" screen will appear. Enter all fields on this screen and press the OK button. That's it.

## CITIES and AIRPORTS

| Country        | City                     | Acro | Airport                        |
|----------------|--------------------------|------|--------------------------------|
|                |                          | nym  |                                |
| Argentina      | Buenos Aires             | EZE  | Ministro Pistarini             |
| Australia      | Melbourne, Victoria      | MEL  | Melbourne International        |
|                | Perth, Western Australia | PER  | Perth International            |
|                | Sydney, New South Wales  | SYD  | Kingsford Smith                |
| Austria        | Vienna, WI               | VIE  | Schwechat Airport              |
| Belgium        | Brussels                 | BRU  | Brussels Airport               |
| Brazil         | Rio De Janeiro           | GIG  | Aeroporto Internacional Galeao |
| Bulgaria       | Sofia                    | SOF  | Vrajdebna                      |
| Canada         | Calgary, Alberta         | YYC  | Calgary International Airport  |
|                | Montreal                 | YUL  | Dorval International           |
|                |                          | YMX  | Mirabel International          |
|                | Toronto                  | YYZ  | Lester B. Pearson              |
|                | Vancouver                | YVR  | Vancouver International        |
| Chile          | Santiago                 | SCL  | Benitez International          |
| China          | Beijing                  | PEK  | Beijing Capital International  |
|                | Guangzhou                | CAN  | Baiyun Airport                 |
|                | Shanghai                 | SHA  | Hongqiao Airport               |
| Croatia        | Zagreb                   | ZAG  | Aerodrom Zagreb                |
| Cyprus         | Larnaca                  | LCA  | Larnaca Airport                |
| Czech Republic | Prague                   | PRG  | Ruzyne Airport                 |
| Denmark        | Copenhagen               | CPH  | Copenhagen International       |
| Egypt          | Cairo                    | CAI  | Cairo International            |
| Estonia        | Tallinn                  | TLL  | Yulemiste                      |
| Finland        | Helsinki                 | HEL  | Vantaa Airport                 |
| France         | Lyons                    | LYS  | Satolas Airport                |
|                | Marseilles               | MRS  | Marseilles-Marignane           |
|                | Nice                     | NCE  | Cote D'Azur                    |
|                | Paris                    | CDG  | Charles de Gaulle              |
|                |                          | ORY  | Roissy                         |
| Germany        | Berlin                   | SXF  | Schonefeld Airport             |
|                |                          | TXL  | Tegel Airport                  |
|                |                          | THF  | Tempelhof Airport              |
|                | Dusseldorf               | DUS  | Dusseldorf Airport             |
|                | Frankfurt                | FRA  | Frankfurt Airport              |
|                | Friedrichshafen          | FDH  | Friedrichshafen                |
|                | Hamburg                  | HAM  | Fuhlsbüettel Airport           |
|                | Munich                   | MUC  | Franz Josef Strauss            |
|                | Nuremberg                | NUE  | Nuremberg Airport              |
| Greece         | Athens                   | ATH  | Hellinikon                     |
| Greenland      | Kangerlussuaq            | SFJ  | Kangerlussuaq                  |
| Hungary        | Budapest                 | BUD  | Ferihegy Airport               |
| India          | Bombay                   | BOM  | Sahar International            |
|                | Delhi                    | DEL  | Indira Gandhi International    |
| Indonesia      | Jakarta                  | CGK  | Soekarno Hatta                 |
| Ireland        | Dublin                   | DUB  | Dublin Airport                 |
|                | Shannon                  | SNN  | Shannon                        |
| Israel         | Tel Aviv                 | TLV  | Ben Gurion                     |
| Italy          | Milan                    | LIN  | Linate Airport                 |
|                |                          | MXP  | Malpensa                       |
|                | Rome                     | FCO  | Leonardo da Vinci              |

|                | Turin              | TRN | Turin International                |
|----------------|--------------------|-----|------------------------------------|
| Japan          | Osaka              | KIX | Kansai                             |
|                | Токуо              | HND | Haneda                             |
|                |                    | NRT | Narita                             |
| Kenya          | Nairobi            | NBO | Jomo Kenyatta                      |
| Luxembourg     | Luxembourg         | LUX | Findel                             |
| Malaysia       | Kuala Lumpur       | KUL | Subang                             |
| Mexico         | Mexico City        | MEX | Benito Juarez                      |
| Netherlands    | Amsterdam          | AMS | Amsterdam                          |
| New Zealand    | Auckland           | AKL | Auckland International             |
| Norway         | Oslo               | GEN | Gardermoen Airport                 |
| Peru           | Lima               | LIM | Jorge Chavez International         |
| Philippines    | Manila             | MNL | Ninoy Aquino International         |
| Poland         | Warsaw             | WAW | Okecie Airport                     |
| Portugal       | Lisbon             | LIS | Lisboa International               |
| Romania        | Bucharest          | OTP | Otopeni International              |
| Russia         | Moscow             | SVO | Sheremetyevo II                    |
| Saudi Arabia   | Jedda              | JED | King Abdulaziz                     |
| Singapore      | Singapore          | QPG | Payalebaar                         |
| Slovenia       | Ljubljana          | LJU | Brnik Airport                      |
| South Africa   | Cape Town          | CPT | D.F. Malan Airport                 |
|                | Johannesburg       | JNB | Jan Smuts Airport                  |
| South Korea    | Seoul              | SEL | Kimpo International                |
| Spain          | Barcelona          | BCN | El Prat Airport                    |
|                | Madrid             | MAD | Barajas Airport                    |
|                | Málaga             | AGP | Málaga                             |
| Sweden         | Stockholm          | ARN | Arlanda Airport                    |
| Switzerland    | Geneva             | GVA | Geneva International               |
|                | Zurich             | ZRH | Zurich International               |
| Taiwan         | Taipei             | TPE | Chiang Kai-Shek Airport            |
| Thailand       | Bangkok            | BKK | Don Muang International            |
| Turkey         | Istanbul           | IST | Ataturk Airport                    |
| United Arab    | Abu Dhabi          | AUH | Nadia International                |
| Emirates       |                    |     |                                    |
| United Kingdom | Birmingham England | BHX | Birmingham                         |
|                | London England     | LGW | Gatwick Airport                    |
|                |                    | LHR | Heathrow Airport                   |
|                |                    | STN | Stansted Airport                   |
|                |                    | LCY | City Airport                       |
|                | Manchester England | MAN | Ringway International              |
|                | Edinburgh Scotland | EDI | Edinburgh Airport                  |
|                | Glasgow Scotland   | GLA | Abbotsinch                         |
|                | Belfast N Ireland  | BFS | Aldergrove International           |
| United States  | Phoenix AR         | PHX | Phoenix Sky Harbor International   |
|                | Los Angeles CA     | LAX | Los Angeles International          |
|                | Oakland CA         | OAK | Metropolitan Oakland International |
|                | Sacramento CA      | SMF | Sacramento International           |
|                | San Diego CA       | SAN | San Diego International            |
|                | San Francisco CA   | SFO | San Francisco International        |
|                | San Jose CA        | SJC | San Jose International             |
|                | Denver CO          | DEN | Denver International               |
|                | Washington DC      | IAD | Washington Dulles                  |
|                |                    | DCA | Washington National                |
|                | Ft Myers FL        | RSW | Southwest FL International         |

|             | Miami FL          | MIA | Miami International               |
|-------------|-------------------|-----|-----------------------------------|
|             | Orlando FL        | MCO | Orlando International             |
|             | W Palm Beach FL   | PBI | Palm Beach International          |
|             | Honolulu HA       | HNL | Honolulu International            |
|             | Chicago IL        | ORD | Chicago OHare International       |
|             | Louisville KY     | SDF | Louisville International          |
|             | Baltimore MD      | BWI | Baltimore Washington              |
|             | Boston MA         | BOS | Logan International               |
|             | Detroit MI        | DTW | Detroit Wayne                     |
|             | Minneapolis MN    | MSP | Minneapolis St Paul International |
|             | Newark NJ         | EWR | Newark International              |
|             | New York NY       | LGA | LaGuardia                         |
|             |                   | JFK | John F. Kennedy International     |
|             | Raleigh NC        | RDU | Raleigh Durham International      |
|             | Pittsburgh PN     | PIT | Pittsburgh International          |
|             | Columbia SC       | CAE | Columbia Metropolitan             |
|             | Winner SD         | SFD | Bob Wiley Field                   |
|             | Nashville TN      | BNA | Nashville International           |
|             | Dallas TX         | DFW | Dallas Fort Worth                 |
|             | Houston TX        | IAH | George Bush Intercontinental      |
|             | Salt Lake City UT | SLC | Salt Lake City International      |
|             | Norfolk VI        | ORF | Norfolk International             |
| Venezuela   | Caracas           | CCS | Simon Bolivar Airport             |
| Yugoslavia  | Belgrade          | BEG | Curcin                            |
| (Serbia &   |                   |     |                                   |
| Montenegro) |                   |     |                                   |

## RESTRICTIONS

Registered users have full access to the program. Unregistered users are limited to 3 records of the database.

## REGISTRATION

This program is offered free of charge but the user is encouraged to register. Only registered users are allowed full access to the 2cities databases.

To register on the web, and for latest information please visit our home page at

http://www.pointinception.com/software/

When we are notified by our registration provider, your unique registration code will be forwarded to you by email.

| Registration |  |
|--------------|--|
| First Name:  |  |
| Last Name:   |  |
| eMail:       |  |
| Code:        |  |
|              |  |
| Quit (Enter  |  |

## WARRANTY & LICENSE

Although this software has been prepared with care and has been submitted to extensive testing, the author will not be liable for incidental or consequential damage resulting from executing this program.

The shareware or demo version of this program may be freely copied and distributed in its original form. The shareware version and the registered version of 2cities must not be altered or modified in any way. After registration is made the user is given a code, which allows for full functionality of the program. The registered user shall in no way make copies of the registered program, resell or give a copy of the registered program to another person.

This program is protected by copyright laws. All rights reserved.